#### <u>ประเภทเงิน 05 บำเหน็จตกทอด</u>

การจัดฝึกอบรมการขอรับเงินบำเหน็จตกทอด (ประเภทเงิน 05) สามารถสร้างข้อมูลสำหรับฝึกอบรมได้ 9 กลุ่ม

- กลุ่ม ข้าราชการ กลุ่มย่อย บำนาญ
- กลุ่ม ข้าราชการ กลุ่มย่อย เบี้ยหวัด
- กลุ่ม ข้าราชการ กลุ่มย่อย เสียชีวิต
- กลุ่ม ข้าราชการประสบอันตรายฯ กลุ่มย่อย ออกจากราชการ
- กลุ่ม ข้าราชการเกษียณก่อนกำหนด กลุ่มย่อย บำนาญ
- กลุ่ม ข้าราชการเกษียณก่อนกำหนด กลุ่มย่อย เบี้ยหวัด
- กลุ่ม ข้าราชการเกษียณก่อนกำหนด กลุ่มย่อย เสียชีวิต
- กลุ่ม ข้าราชการการเมือง กลุ่มย่อย บำนาญ
- กลุ่ม อาสาสมัครประสบอันตรายฯ กลุ่มย่อย พิการ/ทุพพลภาพ

### ผังแสดงกลุ่มการจัดฝึกอบรม

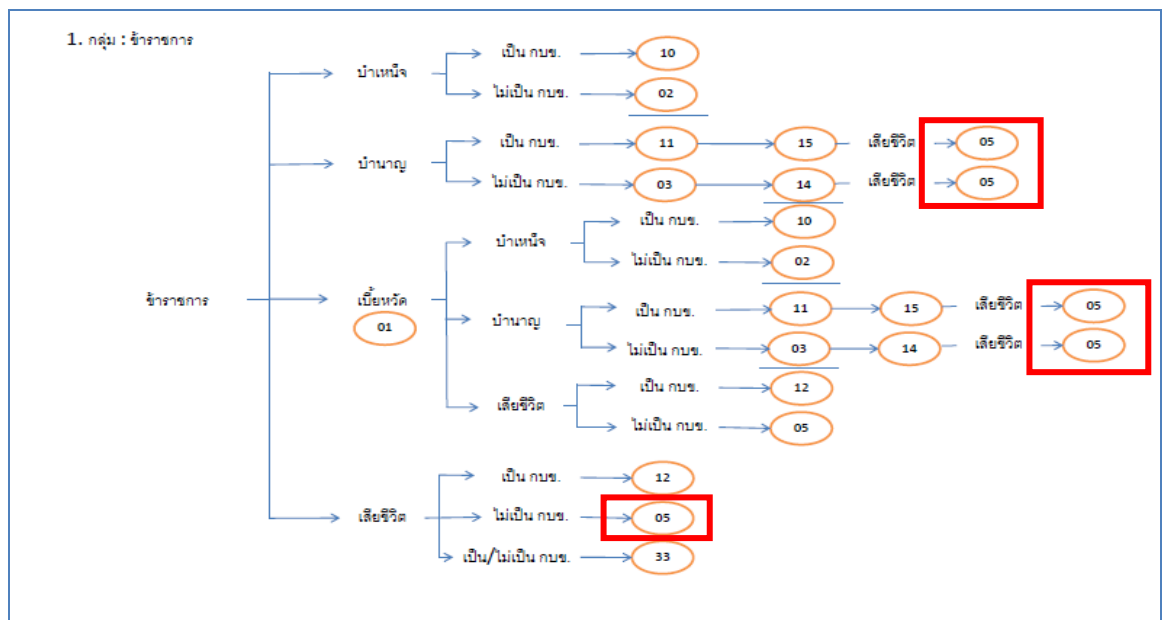

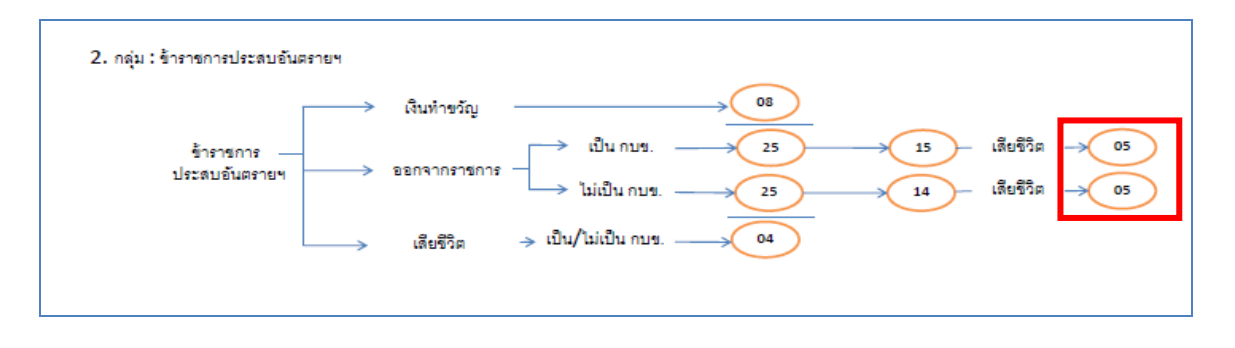

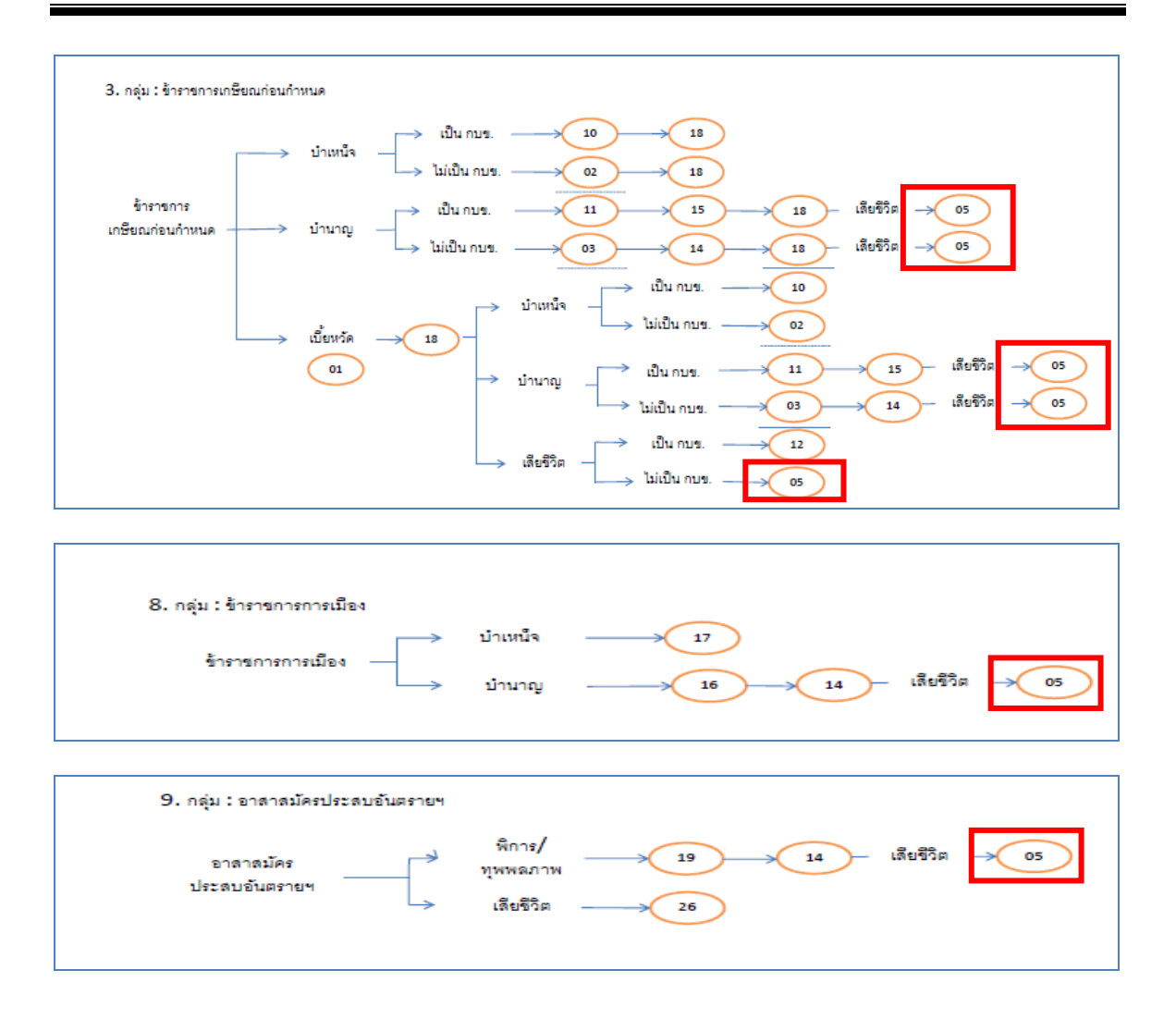

ในการจัดฝึกอบรม <u>ประเภทเงิน 05 บำเหน็จตกทอด</u> จะต้องจัดฝึกอบรมทีละกลุ่มการจัดฝึกอบรม คือ จะจัดฝึกอบรม กลุ่ม ข้าราชการ กลุ่มย่อย บำนาญ ก่อนหรือหลังการจัดฝึกอบรม กลุ่ม ข้าราชการ กลุ่มย่อย เบี้ยหวัด หรือ กลุ่ม ข้าราชการ กลุ่มย่อย เสียชีวิต หรือ กลุ่ม ข้าราชการประสบอันตรายฯ กลุ่มย่อย ออกจากราชการ หรือ กลุ่ม ข้าราชการเกษียณก่อนกำหนด กลุ่มย่อย บำนาญ หรือ กลุ่ม ข้าราชการเกษียณก่อนกำหนด กลุ่มย่อย เบี้ยหวัด หรือ กลุ่ม ข้าราชการเกษียณก่อนกำหนด กลุ่มย่อย เสียชีวิต หรือ กลุ่ม ข้าราชการการเมือง กลุ่มย่อย บำนาญ หรือ กลุ่ม อาสาสมัครประสบอันตรายฯ กลุ่ม ย่อย พิการ/ทุพพลภาพ ก็ได้ หรือจัดฝึกอบรมเพียงกลุ่มใดกลุ่มหนึ่งกลุ่มเดียวก็ได้ ให้เป็นไปตามความ ประสงค์ของผู้จัด ( วิทยากร ) กรณีเลือกกลุ่มจัดฝึกอบรมกลุ่มใดกลุ่มหนึ่งแล้ว จะต้องจัดฝึกอบรม <u>ตามลำดับ</u> ตามผังการฝึกอบรม จนถึงประเภทเงิน 05 บำเหน็จตกทอด ไม่ข้ามขั้นตอน แต่สามารถหยุด หรือเลือกการฝึกอบรมที่ประเภทเงินใดประเภทหนึ่งได้ แล้วไปเริ่มการฝึกอบรมกลุ่มใหม่ได้ สำหรับการ ฝึกอบรมประเภทเงิน 14 หรือ 15 บำเหน็จดำรงชีพ จะเลือกฝึกอบรมหรือจะข้ามไปก็ได้

### ขั้นตอนการฝึกอบรม

- ผู้จัดฝึกอบรมเข้าระบบการจัดฝึกอบรมเชิงปฏิบัติการ โปรแกรมจัดเตรียมข้อมูลสำหรับฝึกอบรม (TRSI0010) เพื่อสร้างข้อมูลสำหรับฝึกอบรม (ขั้นตอนการสร้างข้อมูลสำหรับฝึกอบรมและล้าง ข้อมูลหลังฝึกอบรมเสร็จสิ้น หน้าที่ 14-18) หลังจากเตรียมข้อมูลเรียบร้อยแล้ว จึงเริ่มการ บรรยายและแสดงวิธีปฏิบัติงานในระบบแก่ผู้เข้ารับการฝึกอบรม ตามขั้นตอนต่อไปนี้ ทั้งนี้ก่อนจะบรรยายหรือฝึกอบรมประเภทเงิน 05 บำเหน็จตกทอด จะต้องผ่านการดำเนินการ ขั้นตอนของประเภทเงินต่างๆตามผังการจัดฝึกอบรมก่อน เมื่อถึงขั้นตอนฝึกอบรมประเภทเงิน 05 บำเหน็จตกทอด ก่อนเริ่มการฝึกอบรม ให้ผู้จัดการฝึกอบรม เข้าโปรแกรมจัดเตรียมข้อมูล แล้ว คลิกเลือก "ข้อมูลเสียชีวิตจากทะเบียนราษฎร์" เพื่อให้ข้อมูลเป็นผู้เสียชีวิตก่อน
- 2. เข้าระบบทะเบียนประวัติ
  - 2.1 นายทะเบียน
    - 2.1.1 บันทึกทะเบียนประวัติ (วิธีปฏิบัติงานในระบบที่ใช้กับทุกกลุ่มการฝึกอบรม หน้าที่ ก-11)
- 3. เข้าระบบงานบำเหน็จบำนาญ
  - 3.1 ส่วนราชการผู้ขอ
    - 3.1.1 ลงทะเบียนรับ (วิธีปฏิบัติงานในระบบที่ใช้กับทุกกลุ่มการฝึกอบรม หน้าที่ ก-12)
    - 3.1.2 บันทึกแบบขอรับ (ประเภทเงิน 05 บำเหน็จตกทอด)
    - 3.1.3 บันทึกส่งข้อมูล (วิธีปฏิบัติงานในระบบที่ใช้กับทุกกลุ่มการฝึกอบรม หน้าที่ ก-16)
    - 3.1.4 ตรวจสอบการตีกลับแบบขอรับ (วิธีปฏิบัติงานในระบบที่ใช้กับทุกกลุ่มการฝึกอบรม หน้าที่ ก-18)
    - 3.1.5 พิมพ์รายงานสรุปแบบคำขอ (วิธีปฏิบัติงานในระบบที่ใช้กับทุกกลุ่มการฝึกอบรม หน้าที่ ก-21)
  - 3.2 กรมบัญชีกลาง
    - 3.2.1 บันทึกรับเรื่อง (วิธีปฏิบัติงานในระบบที่ใช้กับทุกกลุ่มการฝึกอบรม หน้าที่ ก-24)
    - 3.2.2 บันทึกการตีกลับแบบขอรับ (วิธีปฏิบัติงานในระบบที่ใช้กับทุกกลุ่มการฝึกอบรม หน้าที่ ก-26)
    - 3.2.3 บันทึกรับเอกสาร (วิธีปฏิบัติงานในระบบที่ใช้กับทุกกลุ่มการฝึกอบรม หน้าที่ ก-29)
    - 3.2.4 พิมพ์รายงานการรับเรื่อง (วิธีปฏิบัติงานในระบบที่ใช้กับทุกกลุ่มการฝึกอบรม หน้าที่ ก-31)
    - 3.2.5 บันทึกอนุมัติสั่งจ่าย (วิธีปฏิบัติงานในระบบที่ใช้กับทุกกลุ่มการฝึกอบรม หน้าที่ ก-33)

- 3.2.6 บันทึกยกเลิกอนุมัติสั่งจ่าย (วิธีปฏิบัติงานในระบบที่ใช้กับทุกกลุ่มการฝึกอบรม หน้าที่ ก-35)
- 3.2.7 บันทึกลงนามในหนังสือสั่งจ่าย ระดับหัวหน้าสาย ส่วนบริหารการจ่ายเงิน 1-4(วิธีปฏิบัติงานในระบบที่ใช้กับทุกกลุ่มการฝึกอบรม หน้าที่ ก-37)
- 3.2.8 บันทึกลงนามในหนังสือสั่งจ่าย ระดับหัวหน้าฝ่าย ส่วนบริหารการจ่ายเงิน 1-4
   (วิธีปฏิบัติงานในระบบที่ใช้กับทุกกลุ่มการฝึกอบรม หน้าที่ ก-41)
- 3.2.9 บันทึกลงนามในหนังสือสั่งจ่าย ระดับผู้อำนวยการส่วน ส่วนบริหารการจ่ายเงิน1-4 (วิธีปฏิบัติงานในระบบที่ใช้กับทุกกลุ่มการฝึกอบรม หน้าที่ ก-45)
- 3.2.10 บันทึกลงนามในหนังสือสั่งจ่าย ระดับผู้อำนวยการส่วน สำนักงานคลังเขต 1-9(วิธีปฏิบัติงานในระบบที่ใช้กับทุกกลุ่มการฝึกอบรม หน้าที่ ก-49)
- 3.2.11 บันทึกลงนามในหนังสือสั่งจ่าย ระดับคลังเขต สำนักงานคลังเขต 1-9
   (วิธีปฏิบัติงานในระบบที่ใช้กับทุกกลุ่มการฝึกอบรม หน้าที่ ก-53)
- 3.2.12 พิมพ์หนังสือสั่งจ่าย (วิธีปฏิบัติงานในระบบที่ใช้กับทุกกลุ่มการฝึกอบรม หน้าที่ ก-57)
- 3.2.13 สอบถามบัตรกลาง (วิธีปฏิบัติงานในระบบที่ใช้กับทุกกลุ่มการฝึกอบรม หน้าที่ ก-60)
- 3.2.14 ลงทะเบียนหนังสือส่งออก (วิธีปฏิบัติงานในระบบที่ใช้กับทุกกลุ่มการฝึกอบรม หน้าที่ ก-66)
- 3.2.15 พิมพ์รายงานสรุปการลงทะเบียนหนังสือออก (วิธีปฏิบัติงานในระบบที่ใช้กับทุกกลุ่ม การฝึกอบรม หน้าที่ ก-68)
- 3.2.16 พิมพ์รายงานการสั่งจ่าย (วิธีปฏิบัติงานในระบบที่ใช้กับทุกกลุ่มการฝึกอบรม หน้าที่ ก-70)
- 3.2.17 พิมพ์รายงานตรวจสอบการอนุมัติสั่งจ่าย (วิธีปฏิบัติงานในระบบที่ใช้กับทุกกลุ่มการ ฝึกอบรม หน้าที่ ก-72)
- 3.2.18 ปฏิทินการจ่ายประจำเดือน (วิธีปฏิบัติงานในระบบที่ใช้กับทุกกลุ่มการฝึกอบรม หน้าที่ ก-74)
- 3.3 ส่วนราชการผู้เบิก
  - 3.3.1 ลงทะเบียนขอเบิก (วิธีปฏิบัติงานในระบบที่ใช้กับทุกกลุ่มการฝึกอบรม หน้าที่ ก-77)
  - 3.3.2 บันทึกปรับปรุงข้อมูลสถานะการสอบสวนทางวินัย และต้องหากระทำผิดทาง
     อาญา (วิธีปฏิบัติงานในระบบที่ใช้กับทุกกลุ่มการฝึกอบรม หน้าที่ ก-81)
  - 3.3.3 บันทึกส่งข้อมูลการขอเบิก (วิธีปฏิบัติงานในระบบที่ใช้กับทุกกลุ่มการฝึกอบรม หน้าที่ ก-84)

- 3.3.4 พิมพ์รายงานสรุปการลงทะเบียนขอเบิก (วิธีปฏิบัติงานในระบบที่ใช้กับทุกกลุ่มการ ฝึกอบรม หน้าที่ ก-87)
- 3.3.5 บันทึกเปลี่ยนแปลงเลขที่บัญชีธนาคาร (วิธีปฏิบัติงานในระบบที่ใช้กับทุกกลุ่มการ ฝึกอบรม หน้าที่ ก-91)
- 3.3.6 อนุมัติแก้ไขบัญชีธนาคาร (วิธีปฏิบัติงานในระบบที่ใช้กับทุกกลุ่มการฝึกอบรม หน้าที่ ก-96)
- 3.3.7 บันทึกค่าลดหย่อน (วิธีปฏิบัติงานในระบบที่ใช้กับทุกกลุ่มการฝึกอบรม หน้าที่ ก-99)
- 3.3.8 บันทึกการนำส่งคืนคลัง (วิธีปฏิบัติงานในระบบที่ใช้กับทุกกลุ่มการฝึกอบรม หน้าที่ ก-103)
- เมื่อบรรยายและแสดงวิธีปฏิบัติงานในระบบเสร็จแล้ว ให้ผู้เข้ารับการฝึกอบรมฝึกปฏิบัติงานใน ระบบตามขั้นตอน ตามข้อ 2-3 ที่เกี่ยวข้อง เมื่อฝึกปฏิบัติเสร็จสิ้นแล้วให้ทำการล้างข้อมูลสำหรับ ฝึกอบรม
- ผู้จัดการฝึกอบรมเข้าระบบการจัดฝึกอบรมเชิงปฏิบัติการ โปรแกรมจัดเตรียมข้อมูลสำหรับ ฝึกอบรม (TRSI0010) เพื่อล้างข้อมูลสำหรับฝึกอบรม (วิธีปฏิบัติงานในระบบที่ใช้กับทุกกลุ่มการ ฝึกอบรม หน้าที่ 14-18)
- 6. หากประสงค์จะฝึกอบรมกลุ่มฝึกอบรมอื่นต่อไป ให้เริ่มขั้นตอนตั้งแต่ข้อ 1 ใหม่

### บันทึกแบบขอรับ (ประเภทเงิน 05 บำเหน็จตกทอด)

โปรแกรมบันทึกแบบขอรับ (PNSI0020) ใช้สำหรับส่วนราชการผู้ขอ ระดับปฏิบัติงาน ใน การบันทึกรายละเอียดต่าง ๆ ของผู้รับเงินเบี้ยหวัด บำเหน็จ บำนาญและเงินอื่นในลักษณะเดียวกัน

| <b>กรมบัญชีกลาง</b><br>The Comptroller General's Departm | ent                                                        |                                                                                                    | จดหมาย ช่วยเหลือ | <b>9</b> |
|----------------------------------------------------------|------------------------------------------------------------|----------------------------------------------------------------------------------------------------|------------------|----------|
| ระบบปาหนึ่งปานาญ                                         | ระบบจัดการข้อมูล<br>⊂ บันทึกข้อมูล<br>⊂ สอบถาม<br>⊂ รายงาน | รหัส         ชื่อโปรแกรม           PNSI0010         ลงพระเมียนรับ           PNSI0200         บันทึกแบบขอรับ           PNSI0250         มันทึกแลการตรวจสอบปานาญไม่พอหักหนี่ปาเหน็จศ้าประกัน           PNSI0250         ครวจสอบการดีกลับแบบขอรับ           PNSI0290         คลิก บันทึกแบบขอรับ           PNSI0270         คลิก บันทึกแบบขอรับ           PNSI0230         มันทึกแก้โขต่าลดหย่อน |                  |          |

# ขั้นตอนการบันทึกแบบขอรับ

1. คลิกที่ บันทึกแบบขอรับ จะปรากฏหน้าจอดังรูป

|                           |                                                | P No Auxin Entian Bon         |
|---------------------------|------------------------------------------------|-------------------------------|
| PNSI0020 : บันทึกแบบขอรับ |                                                | ยินดีต้อนรับคุณ นายสุธีร์ เรา |
|                           | ค้นหาเลขที่รับ<br>เลขที่รับ 0001 - 55 - 000053 |                               |
|                           |                                                |                               |
|                           |                                                |                               |
|                           | The Comptroller General's Department           |                               |
|                           |                                                |                               |

2. ป้อนเลขที่รับ คลิกปุ่ม 📖 เพื่อค้นหาข้อมูล จะปรากฏหน้าจอดังรูป

| ระบบบ่าหนึ่งบ่านการ                                                                                                    |                                                                                                    |                                                               |      | (1) (1) (1) (1) (1) (1) (1) (1) (1) (1)                           |
|----------------------------------------------------------------------------------------------------|----------------------------------------------------------------------------------------------------|---------------------------------------------------------------|------|-------------------------------------------------------------------|
| PNSI0020 : บันทึกแบบขอรับ                                                                                                    |                                                                                                    |                                                               |      | ยินดีด้อนรับคุณ นายสุธีร์ เร                                      |
| เลขประจำดัวประชาชน<br>ชื่อ-นามสกุล<br>ประเภทเงิน<br>ลังกัด                                                                                                    | 320000000005<br>นายอนันด์ ภักษ์ดี<br>05 - บำเหน็จดกทอด เรื่องปกติ<br>90009-9999-9000900000 หน่วยงาน                                                                                                    | ] วันเดือนปีเกิด 25/05/<br>                                   | 2492 | เลชที่รับ <mark>0001 - 55 - 000053</mark><br>วันที่รับ 16/08/2555 |
| าหมวดข้อมูล ประวัติ<br>ประวัติ เพศ ขาย<br>เลขที่หนังสือ 05/2555<br>วันที่เริ่มนับเวลาราทการ 0./01/2512<br>เพตุที่ออก โห้ออก (เกษ<br>ที่อยู่<br>บ้านเลขที่ 66<br>อาคาร<br>ขอย/ถาน 2/สุขุมวิท<br>แขวง/ต่าบล ตลองเดย<br>จังหวัด กรุงเทพอมาา<br>โทรศัพท์ 0-2273-000<br>รูปแบบเดิม | <ul> <li>แสดงข้อมูล</li> <li>สมาชิก กบบ. เป็น</li> <li>ดงวันที่ 16/08/2555</li> <li>ยณ) วันท้ออกร</li> <li>หมู่ที่/หมู่บ้าน สบายวิลล์ก</li> <li>ห้องที่</li> <li>เบต/อำเภอ เข</li> <li>เพศร รภัสไประณีป์ 1113</li> <li>Email pws_support</li> </ul> | 5<br>ภากราชการ 01/10/2552<br>มดคลองเดย<br>10<br>t@hotmail.com |      |                                                                   |
| <ul> <li>) เรียบร้อ</li> <li>๑ ระหว่าง</li> <li>) ดีกลับร</li> </ul>                                                                                                    | ย<br>ดำเนินงาน<br>อการแก้ไข <mark>รายละเอียด</mark>                                                                                                    | ขนดอบของเรือง (ลิงทะเบียนรับ<br>บันทึกช่วยจำ                  |      |                                                                   |
|                                                                                                    | The Com                                                                                                    | otroller General's Department                                 |      |                                                                   |

การป้อนข้อมูลประเภทเงิน 05 บำเหน็จตกทอด ในหมวดข้อมูล ประกอบด้วยข้อมูลต่าง ๆ จะ

ปรากฏหน้าจอดังรูป

| ประวัติ 🛩                       |
|---------------------------------|
| ประวัติ                         |
| แบบขอรับ<br>อัตราเงินเดือน      |
| เวลาราชการ<br>ผู้มีสิทธิรับเงิน |
| พมายเหตุใบแนบ                   |
| เอกสารแนบ<br>คำนวณเงิน          |
|                                 |

คลิกที่ ประวัติ คลิกปุ่ม แสดงข้อมุล
 จะปรากฏหน้าจอดังรูป

| ระบบบ่าหนึ่งปากญา                                                                                                    |                                                                                                    | มี<br>เหน้าค้มหา อ่านทึก ยกเล็ก พิมพ์ ออก                                |
|----------------------------------------------------------------------------------------------------|----------------------------------------------------------------------------------------------------|--------------------------------------------------------------------------|
| PNSI0020 : บันทึกแบบขอรับ                                                                                                    |                                                                                                    | ยินดีด้อนรับคุณ นายสุธีร์ เรา                                            |
| เลขประจำตัวประชาชเ<br>ชื่อ-นามสกุส<br>ประเภทเงิน<br>ลิงภัต                                                                                                    | 320000000005<br>นายอนันด์ ภักษ์ดี วันเดือนปีเกิด 25/05/2492<br>05 - มำเหน็จดกทอด เรื่องปกติ<br>90009-9999-9000900000 หน่วยงานย่อยสำหรับทดสอบ                                                                                                    | เลชที่รับ <mark>0001 - 55 - 000053</mark><br>วันที่รับ <u>16/08/2555</u> |
| พมวดข้อมูล ประวัติ<br>ประวัติ เพศ ชาย<br>เลขที่พนังสือ 05/2555<br>วันที่เริ่มนับเวลาราชการ 01/01/2512<br>เหตุท็ออก ไห้ออก (เกะ<br>ที่อยู่ บ้านเลขที่ 66<br>อาคาร<br>ช่อย/ถนน 2/สุขุภ?ท<br>แขวง/ตำบล คลองเตย<br>จังหวัด กรุงเทพยน<br>จังหวัด กรุงเทพยน<br>จังหวัด กรุงเทพยน | עสดงข้อมูล            สมาชิก กบย.         เป็น           ดงวันที่ 16/08/2555           เยณ)         วันที่ออกจากรายการ           บไป/10/2552           หมู่ที่/หมู่บ้าน           สมายวิลล่า           หมู่ที่/หมู่บ้าน           หมู่ที่/หมู่บ้าน           เป็นค/อ่าเภอ           เป็นค/อ่าเภอ           เป็นค/อ่าเภอ           เป็นค/อ่าเภอ           เป็นค/อ่าเภอ           เป็นค/อ่าเภอ           เป็นค/อ่าเภอ           เป็นค/อ่าเภอ           เป็นค/อ่าเภอ           เป็นค/อ่าเภอ           เป็นคุ่อาเภอ           เป็นคุม           เป็นคุม           เป็นคุม           เป็นคุม           เป็นคุม           เป็นคุม           เป็นคุม           เป็น           เป็น           เป็น           เป็น           เป็น           เป็น           เป็น           เป็น           เป็น           เป็น           เป็น           เป็น           เป็น           เป็น           เป็น           เป็น |                                                                          |
| <ul> <li>สถานะแบบขอ5ับ</li> <li>○ เรียบร้อ</li> <li>⊙ รรหว่าง</li> <li>○ ดึกสับร</li> </ul>                                                                                                    | ย<br>ดำเนินงาน<br>อการแก้ไข รายละเอียด<br>The Comptroller General's Department                                                                                                    |                                                                          |
|                                                                                                    |                                                                                                    |                                                                          |

- ผู้ใช้งานป้อนข้อมูลให้ครบถ้วน คลิกปุ่ม 🏧 เพื่อบันทึกข้อมูล จะปรากฏหน้าจอดังรูป

| Message from webpage  🛛   |
|---------------------------|
| 🚺 ปรับปรุงข้อมูลเรียบร้อย |
| ОК                        |

- คลิกปุ่ม 🔼 📧 เพื่อรับทราบการปรับปรุงข้อมูลเรียบร้อย
- คลิกที่ แบบขอรับ คลิกปุ่ม แสดงข้อมูล
   จะปรากฏหน้าจอดังรูป

|                                                                                                    | หน้าดันหา บันทึก                          | บกเลิก หิมห์ ออก              |
|----------------------------------------------------------------------------------------------------|-------------------------------------------|-------------------------------|
| PNS10020 : มันทึกแบบขอรับ                                                                                                    |                                           | ยินดีด้อนรับคุณ นายสุธีร์ เรา |
| เลขประจำดัวประชาชน 320000000005<br>ชื่อ-นามสกุล นายอนันด์ ภักษ์ดี วันเดือนปีเกิด 25/05/2492<br>ประเภทเงิน 05 - บ่าเหน็จตกทอด เรื่องปกติ<br>สิงกิด 90009-9999-900090000 หน่วยงานย่อยสำหรับทดสอบ                                                                                                    | ์เลขที่รับ 0001 -<br>วันที่รับ 16/08/2555 | 55 - 000053                   |
| หมวดข้อมูล แบบขอรับ 🗸 🗸 เสดงข้อมูล 🖉                                                                                                    |                                           |                               |
| แบบขอรับ<br>"จำนวนสมุด/แฟ้มประวัติ 1 เล่ม เทตุ ▼<br>รันที่เริ่มเริ่มเรื่อง<br>รันที่เริ่มเน็บเวลารายการสำหรับเงินประเมิม โป้<br>จำแหน่ง ยี่กรายการบ้านาญ<br>"เหตุแห่งบ่านที่จบ่านาญ โป้<br>สถานภาพคู้ขอ 2 โญ้รับปานาญ สถานภาพการร้องขอ ▼<br>การศึกษา ▼ วันขึ้นพะเมียนเทพาร โป้<br>"ลักษณะการปฏิบัติงาน โญ้ เป็นเวลามสำหรับพลสอบ<br>"ลังหรืดสุดท้าย 90009 เหน่วยงานสำหรับพลสอบ<br>"จังหรืด 9999 โญ้จึงหวัดทอสอบ<br>"หน่วยงานผู้เปิก<br>"หน่วยงาน 90009 เหน่วยงานสำหรับพลสอบ<br>"จังหรัด 9999 จึงหรัดทอสอบ<br>"หน่วยงานผู้เปิก |                                           |                               |
| The Comptroller General's Department                                                                                                    |                                           |                               |
| <ul> <li>ผู้ใช้งานป้อนข้อมูลให้ครบถ้วน คลิกปุ่ม มาจักข้อมูล จะ</li> <li>ผู้ใช้งานป้อนข้อมูลให้ครบถ้วน คลิกปุ่ม มาจักปุ่ม เพื่อบันทึกข้อมูล จะ</li> <li>Message from webpage X</li> <li>ปรับปรุงข้อมูลเรียบร้อย</li> </ul>                                                                                                    | ะปรากฏหน้า                                | จอดังรูป                      |

ОК

คลิกปุ่ม <sup>ok</sup> เพื่อรับทราบการปรับปรุงข้อมูลเรียบร้อย

คลิกที่ อัตราเงินเดือน คลิกปุ่ม แสดงข้อมูล จะปรากฏหน้าจอดังรูป

| รบบบ่าหนึ่งบ่านการ                                                                          |                                                                                                    | เมาะลินหา บันทึก ยกเลิก หิมห์ ออก                                             |
|---------------------------------------------------------------------------------------------|----------------------------------------------------------------------------------------------------|-------------------------------------------------------------------------------|
| PNSI0020 : บันทึกแบบขอรับ                                                                   |                                                                                                    | ยินดีต้อนรับคุณ นายสุธีร์ เรา                                                 |
| เลขประจำด้วประชาชน<br>ชื่อ-นามสกุล<br>ประเภทเงิน<br>สิงกัด<br>หมวดข้อมูล อีตราเงินเดือน<br> | 3200000000005         มานอนันต์ ภักษ์ดี       วิมเตือนปีเกิด       25/05/2492         05 - บ่าเหน็จลกทอด เรื่องปกติ         90009-9999-9000900000 หน่วยงานย่อยสำหรับทุคสอบ         ๑๔ แสดงข้อมูล ⊄         ๑๔ แสดงข้อมูล ⊄         ๑๔ แสดงข้อมูล ⊄         ๑๔ แสดงข้อมูล ⊄         ๑๕ ๑๐ - ០ จาก 0sายการ 👔 0 หน่านอน         ๖๕ ๓๐ - ០ จาก 0sายการ 👔 0 หน่านอน         ๖๕ ๓๐ - ០ จาก 0sายการ 👔 0 หน่านอน         ๖๕ ๓๐ - ០ จาก 0sายการ 👔 0 หน่านอน         ๖๕ ๓๐ - ០ จาก 0sายการ 👔 0 หน่านอน         ๖๕ ๓๐ - ๐ จาก 0sายการ 👔 0 หน่านอน         ๖๕ ๓๐ - ๐ จาก 0sายการ 👔 0 หน่านอน         ๖๓ ๓ ๖ ๗ และ         ๖๓ ๓ ๖ ๗ และ | [ณชท์รับ 0001 - 55 - 000053<br>วันท์รับ 16/08/2555<br>วิ<br>ภูมิ<br>ภูมิ<br>ม |
|                                                                                             | The Comptroller General's Department                                                                                                    |                                                                               |

- 🛛 คลิกปุ่ม 🖽 เพื่อเพิ่มข้อมูลอัตราเงินเดือน จะปรากฏหน้าจอดังรูป

|             | เพิ่มชื่อมูล 🚭 บันทึก 💾 ลบชื่อมูล 🖨 ยกเลิก 🍞 |
|-------------|----------------------------------------------|
| * รทัส 75   | 💽 บำนาญเดือนละ                               |
| * จำนวนเงิน | 1,594.60 บาท                                 |

### ดังรูป

| Message from webpage |                       |  |
|----------------------|-----------------------|--|
| ♪                    | บ้นทึกข้อมูลเรียบร้อย |  |
|                      | ок                    |  |

คลิกปุ่ม 
 เพื่อรับทราบการบันทึกข้อมูลเรียบร้อย จะปรากฏหน้าจอดังรูป

| 🐼 รบบบ่าหนีอน่าการ                                         |                                                                                                    | เมาส์นหา บนที่ก ยกเล็ก พิมพ์ ออก                     |
|------------------------------------------------------------|----------------------------------------------------------------------------------------------------|------------------------------------------------------|
| PNSI0020 : บันทึกแบบขอรับ                                  |                                                                                                    | ยินดีด้อนรับคุณ นายสุธีร์ เรา                        |
| เลขประจำดัวประชาชน<br>ชื่อ-นามสกุล<br>ประเภทเงิน<br>ลังกัด | 320000000005<br>นายอนันด์ ภักษ์ดี วันเดือนบิเกิด 25/05/2492<br>05 - บำเหน็จตกทอด เรื่องปกติ<br>90009-9999-9000900000 หน่วยงานย่อยสำหรับทดสอบ | และที่รับ 0001 - 55 - 000053<br>วันที่รับ 16/08/2555 |
| หมวดข้อมูล อัตราเงินเดือน                                  | 🗸 🛛 แสดงข้อมูล 🖉                                                                                                    |                                                      |
|                                                            | ราม 1,594.60 ราม 1,594.60                                                                                                    | นมัติ<br>ปีนดันไป)<br>เงิน                           |
|                                                            | The Comptroller General's Department                                                                                                    |                                                      |
| - คลิกปุ่ม <b>เ</b> พื่                                    | อบันทึกข้อมูล จะปรากฏหน้าจอดังรูป                                                                                                    |                                                      |

| Messag | e from webpage  🛛       |
|--------|-------------------------|
| ⚠      | ปรับปรุงข้อมูลเรียบร้อย |
|        | ОК                      |

- คลิกปุ่ม 🔼 ๙ เพื่อรับทราบการปรับปรุงข้อมูลเรียบร้อย

| รบบบ่าหนึ่งบ่านกระ                                         |                                                                                                    | เป็าสับหา ยับที่ก ยกเล็ก พื่มที่ ออก                    |  |  |  |  |  |  |
|------------------------------------------------------------|----------------------------------------------------------------------------------------------------|---------------------------------------------------------|--|--|--|--|--|--|
| PNSI0020 : ນັນທຶกແນນขอรับ                                  |                                                                                                    | ยินดีต้อนรับคุณ นายสุธีร์ เรา                           |  |  |  |  |  |  |
| เลขประจำดัวประชาชน<br>ชื่อ-นามสกุล<br>ประเภทเงิน<br>ลังภัด | 320000000005<br>นายอนันด์ ภักษ์ดี วันเดือนปีเกิด 25/05/2492 เลชร์<br>05 - บำเหน็จดกทอด เรื่องปกติ วันร์<br>90009-9999-900090000 หน่วยงานย่อยสำหรับทดสอบ | ¥ริม <mark>0001 - 55 - 000053</mark><br>ศรีม 16/08/2555 |  |  |  |  |  |  |
| หมวดข้อมูล เวลาราชการ                                      | 🔽 💶 แสดงข้อมูล 🖉                                                                                                    |                                                         |  |  |  |  |  |  |
| ⊂ เวลาราชการ                                               | 📧 📧 0 - 0 จาก 0รายการ 💽 /0 หน้า 😕 💹                                                                                                    |                                                         |  |  |  |  |  |  |
| 🔳 รหัส                                                     | สำดับ เวลาราชการ ดั้งแต่ ถึง ปี เดือน วัน 📇                                                                                                    |                                                         |  |  |  |  |  |  |
|                                                            |                                                                                                    |                                                         |  |  |  |  |  |  |
|                                                            |                                                                                                    |                                                         |  |  |  |  |  |  |
|                                                            |                                                                                                    |                                                         |  |  |  |  |  |  |
|                                                            | นับให้ 1                                                                                                    | n                                                       |  |  |  |  |  |  |
| ∩ กรณี25%สปช.──                                            | <b>メメン</b> - 0 อาก 0รายการ 0/0 พม้า MA                                                                                                    |                                                         |  |  |  |  |  |  |
| яйа                                                        | สำดับ เวลาราชการ ตั้งแต่ ถึง ปี เดือน วัน 🖽                                                                                                    |                                                         |  |  |  |  |  |  |
|                                                            |                                                                                                    |                                                         |  |  |  |  |  |  |
|                                                            |                                                                                                    |                                                         |  |  |  |  |  |  |
|                                                            |                                                                                                    |                                                         |  |  |  |  |  |  |
| เงินเดือน ณ 30 ก.ย. 2                                      | เงินเดือน ณ 30 ก.ย. 2523 มาท นับให้ 0.00 ปี                                                                                                    |                                                         |  |  |  |  |  |  |
|                                                            |                                                                                                    |                                                         |  |  |  |  |  |  |
|                                                            | The Comptroller General's Department                                                                                                    |                                                         |  |  |  |  |  |  |

คลิกที่ เวลาราชการ คลิกปุ่ม แสดงข่อมูล
 จะปรากฏหน้าจอดังรูป

- 🛛 คลิกปุ่ม 🖽 เพื่อเพิ่มข้อมูลเวลาราชการ จะปรากฏหน้าจอดังรูป

|                                      | เพิ่มข้อมูล 🐳 บันทึก 💾 ลบข้อมูล 🛀 ยกเลิก 😭                                                        |
|--------------------------------------|---------------------------------------------------------------------------------------------------|
| * รหัสเวลาราชการ<br>ลำดับ<br>ตั้งแต่ | 01 [Q]เวลาปกติ<br>01/08/2547 371 ถึง 01/05/2564 371<br>ถ้านวณเวลาราชการ<br>*ปี 16 *เดือน 9 *วัน 1 |
| ผู้ใช้งานป้อนข้                      | อมูลให้ครบถ้วน คลิกปุ่ม <mark>คำนวณเวลาราชการ</mark> ระบบจะคำนวณเว                                |
| ราชการให้โดย                         | อัตโมนมัติ                                                                                        |
| คลิกปุ่ม 🍱                           | 💶 🖻 เพื่อบันทึกข้อมูล จะปรากฏหน้าจอดังรูป                                                         |

| Message | from webpage 🛛        |
|---------|-----------------------|
| ⚠       | บันทึกข้อมูลเรียบร้อย |
|         | ОК                    |

- คลิกปุ่ม 🔽 เพื่อรับทราบการบันทึกข้อมูลเรียบร้อย จะปรากฏหน้าจอดังรูป

| รบแบ่าหนึ่งบำนาญฯ         |         |           |                            |                                        |                                                              |                                                      |                            |                      |            |                 |           |          | หน่                  | โค้นหา บันทึก ยกเลิก                                             | 🔒 🕥<br>พิมพ์ ออก      |
|---------------------------|---------|-----------|----------------------------|----------------------------------------|--------------------------------------------------------------|------------------------------------------------------|----------------------------|----------------------|------------|-----------------|-----------|----------|----------------------|------------------------------------------------------------------|-----------------------|
| PNSI0020 : บันทึกแบบขอรับ |         |           |                            |                                        |                                                              |                                                      |                            |                      |            |                 |           |          |                      | ຍິນທີ່ທ້ອາ                                                       | เรับคุณ นายสุธิร์ เรา |
|                           |         | ເລນ       | ประจำดัวป<br>ชื่อ-า<br>ประ | ระชาชน<br>เามสกุล<br>เภทเงิน<br>สังกัด | 3200000000<br>นายอนันด์ ภักษ<br>05 - ปาเหน็จด<br>90009-9999- | 005<br>ร์ดี<br>เกทอด เรื่องปกติ<br>9000900000 หน่วยง | วันเดือนปี<br>านย่อยสำหรับ | เกิด 25)<br>กดสอบ    | 05/2492    | ]               |           |          | เลขที่รั<br>วันที่รั | รับ <mark>0001</mark> - <mark>55</mark><br>รับ <u>16/08/2555</u> | - 000053              |
| หมวดข้อมูล เวลาราชการ     | i       |           | ~                          | แสดงข้อม                               | แล 💈                                                         |                                                      |                            |                      |            |                 |           |          |                      |                                                                  |                       |
|                           |         | าราชการ   |                            |                                        |                                                              |                                                      |                            | <b>IK KK</b>         | )1 - 1 จาก | 1รายการ[        | 1/1 หน้า  | ») »     |                      |                                                                  |                       |
|                           |         | รหัส      | สำดับ                      | เวล                                    | กราชการ                                                      | ดิ้งแต่                                              |                            | ถึง                  |            | ป               | เดือน     | วัน 🗄    |                      |                                                                  |                       |
|                           |         | 01        | 1                          | เวลาปกเ                                | Â                                                            | 1 ส.ค. 2547                                          | 1 w.                       | . 2564               |            | 16              | 9         | 1        |                      |                                                                  |                       |
|                           |         |           |                            |                                        |                                                              |                                                      |                            |                      |            |                 |           |          |                      |                                                                  |                       |
|                           |         |           |                            |                                        |                                                              |                                                      |                            |                      |            |                 |           |          |                      |                                                                  |                       |
|                           |         |           |                            |                                        |                                                              |                                                      |                            |                      | ឃ័         | 16<br>มให้ 17.0 | 9<br>០ បី | 1 เดือา  | ]<br>u               |                                                                  |                       |
|                           | กระ     | ณี25%ส    | ปช.                        |                                        |                                                              |                                                      | 6                          | दों ब्द <b>ि</b> - 0 | จาก 0ราย   | nns d/0         | หน้า≫ไม   | ы        |                      |                                                                  |                       |
|                           |         | รหัส      |                            | <b>เ</b> าดับ                          | 17                                                           | ลาราชการ                                             | ตั้งแต่                    | ถึง                  | บี         | เดือน           | วัน       | +B<br>-B |                      |                                                                  |                       |
|                           |         |           |                            |                                        |                                                              |                                                      |                            |                      |            |                 |           |          |                      |                                                                  |                       |
|                           | E       |           |                            |                                        |                                                              |                                                      |                            |                      |            |                 |           |          |                      |                                                                  |                       |
|                           | เงินเดี | ່ອນ ຄ. 30 | ) ก.ย. 252                 | 3                                      | ערע                                                          | 1                                                    |                            |                      |            |                 | นับให้ [  | 0.00 fl  |                      |                                                                  |                       |
|                           |         |           |                            |                                        |                                                              | The Comptroller G                                    | eneral's Dep               | artment              |            |                 |           |          |                      |                                                                  |                       |

คลิกปุ่ม <sup>1</sup> เพื่อบันทึกข้อมูล จะปรากฏหน้าจอดังรูป

| Message from webpage  🛛 |                         |  |  |  |  |  |
|-------------------------|-------------------------|--|--|--|--|--|
| ⚠                       | ปรับปรุงข้อมูลเรียบร้อย |  |  |  |  |  |
|                         | ОК                      |  |  |  |  |  |

- คลิกปุ่ม 🔼 📧 เพื่อรับทราบการปรับปรุงข้อมูลเรียบร้อย
- กรณีผู้รับบำนาญ เสียชีวิต ไม่ต้องบันทึกหมวดเวลาราชหาร
- กรณีข้าราชการ ไม่เป็น กบข. เสียชีวิต ให้บันทึกหมวดเวลาราชหาร

คลิกที่ ผู้มีสิทธิรับเงิน คลิกปุ่ม แสดงข้อมูล
 จะปรากฏหน้าจอดังรูป

| PN510020 : ນັນທິກແນນສອ້ານ ຍື່ນຕໍ່ຕົ້ວນຈ້າມດູແມນສູ່ຮ້ຽ                                                                                                    |
|----------------------------------------------------------------------------------------------------|
| เลชประสำคัวประชาชน 320000000005<br>ชื่อ-นามสกุล บายอนิมต์ ภักษ์ดี วันเดือนปีเกิด 25/05/2492 เลชท์รับ 0001 - 55 - 000053<br>ประเภทเงิน 05 - ปาเหน็จดกหลด เรื่องปกติ วันท์รับ 16/08/2555<br>สังกัด 90009-9999-9000900000 หน่วยงานย่อยสำหรับทดสอบ |
| หมวดข้อมูล ผู้มีสิทธิรับเงิน 🗸 🗸 แสดงข้อมูล 🗸                                                                                                    |
| <b>▲</b> ≪<\\\``````````````````````````````````                                                                                                    |
| 📕 ความสิมทัพธ์ สำลับ เอสประจำลับประสาชน ชื่อ-นามสกุล สถานะ บัญชิลบรคาร จำนวนเงิน เหนี่ 🗺<br>🔤                                                                                                    |
|                                                                                                    |
|                                                                                                    |
|                                                                                                    |
|                                                                                                    |
|                                                                                                    |
|                                                                                                    |
| ี่สามวมหายาท 0 ดน                                                                                                    |
|                                                                                                    |
| The Comptroller General's Department                                                                                                    |

- คลิกปุ่ม 🕮 เพื่อเพิ่มข้อมูลผู้มีสิทธิรับเงิน จะปรากฏหน้าจอดังรูป

| ผ้มีสิทธิรับเงิน   |       | IK K 1             | - 4 จาก 4รายการ 1/1   | หน้า 🎾 🕨 |
|--------------------|-------|--------------------|-----------------------|----------|
| ความสัมพันธ์       | สำดับ | เลขประจำตัวประชาชน | ชื่อ-นามสกุล          | สถานะภาเ |
| มารดา              | 1     | 360000000098       | นาง ชื่น ถูกใจ        | มีชีวิต  |
| ดู่สมรส            | 1     | 360000000097       | นาง อุบล ช่วยชาติ     | มีชีวิต  |
| บุตร               | 1     | 360000000096       | ด.ญ. ฟ้า ช่วยชาติหน้า | มีชีวิต  |
| ผู้ตายแสดงเจตนาไว้ | 1     | 360000000099       | นาย เป็นงง ถูกใจ      | มีชีวิต  |
|                    |       |                    |                       |          |
|                    |       |                    |                       |          |
|                    |       |                    |                       |          |
|                    |       |                    |                       |          |
|                    |       |                    |                       |          |
|                    |       |                    |                       |          |

ผู้ใช้งานคลิกเลือกผู้มีสิทธิรับเงิน จะปรากฏหน้าจอดังรูป

|                                                                                                    | ມີນທີກ 💾 ອນນີອນຸລ 🔒 ແກລີກ 🍞                                                 |
|----------------------------------------------------------------------------------------------------|-----------------------------------------------------------------------------|
| ความสัมพันธ์ มารดา       ลำดับ       1         เลขประจำดัวประชาชน       360000000098         ชื่อ - นามสกุล นาง ขึ้น ถูกใจ       วันเดือนปีเกิด 01/01/2476         หน่วยงานผู้เบิก       * หน่วยงาน 90009         * หน่วยงาน 90009       หน่วยงานสำหรับทดสอบ         * จังหรัด 9999       จังหรัดหลอบ         * หน่วยเป็ก 900090000       หน่วยงานย่อยสำหรับทดสอบ         * หน่วยเป็ก 900090000       หน่วยงานย่อยสำหรับทดสอบ         * หน่วยเป็ก 900090000       หน่วยงานย่อยสำหรับทดสอบ         * สงหรัด 9999       จังหรัดหลอบ         * สงหรัด 9009       จังหรัดหลอบ         * สงหรัด 9009       จังหรัดหลอบ         * สงหรัด 9009       จังหรัดหลอบ         * สงหรัด 90099       จังหรัดหลอบ         * สงทุปชิยธนาคาร       * ธนาคาร 002         * ธนาคาร 8765432876       * กรุณาบันทึก <i>เลยทับบิญชิธนาคาร</i> บินด้วเลขติดกัน<br>สาขา 0876         * เลขที่บัญชิยุ้จัดการมรดก       เขับญชิมุ้จัดการมรดก | <ul> <li>⊙ จ่ายเงิน</li> <li>∩ กันส่วน</li> <li>⊙ เดยสังจ่ายแล้ว</li> </ul> |
| ศำนวณเงิน<br>จำนวนเงิน 0.00 บาท จำนวนหนี้ 0.1<br>ใช้ปัญชีธนาคารส่วนราชการ<br>ธนาคาร 006 ธนาคา<br>เลขที่บัญชี 006999999                                                                                                    | 00 บาท<br>เรกรุงไทย จำกัด (มหาชน)                                           |

 ข้อมูลจำนวนเงินจะแสดงให้อัตโนมัติ เมื่อมีการคำนวณเงินในหมวดข้อมูลคำนวณเงิน และ กรณีทายาทมีหนังสือยินยอมให้หักหนี้ ผู้ใช้งานป้อนข้อมูลจำนวนหนี้ได้ หลังจากคำนวณเงิน เรียบร้อยแล้ว - ผู้ใช้งานป้อนข้อมูลให้ครบถ้วน คลิกปุ่ม 🎰 👘 เพื่อบันทึกข้อมูล จะปรากฏหน้าจอ

ดังรูป

| ٨ | lessage | from webpage  🛛       |
|---|---------|-----------------------|
|   | ⚠       | บันทึกข้อมูลเรียบร้อย |
|   |         | ОК                    |

คลิกปุ่ม 
 เพื่อรับทราบการบันทึกข้อมูลเรียบร้อย จะปรากฏหน้าจอดังรูป

| suutini              |                                                  |       |                                                                                                    |                                                      |                                 |                  | หน่าค้นหา ยับหัก ยกเล็ก พันพ์ ออก                                              |
|----------------------|--------------------------------------------------|-------|----------------------------------------------------------------------------------------------------|------------------------------------------------------|---------------------------------|------------------|--------------------------------------------------------------------------------|
| PN5I0020 : บันทึกแบบ | บขอรับ                                           | _     |                                                                                                    |                                                      |                                 |                  | ยินดีต้อนรับคุณ นายสุธิร์ เรา                                                  |
|                      |                                                  | ເລານປ | ระจำดับประชาชน 3200000000<br>ชื่อ-บามสกุล บายอนินด์ภักษี<br>ประเภทเงิน 05 - ปาเหน็จต<br>สิงกิด 90009-9999-9 | 05<br>ดี<br>เทอด เรื่องปกติ<br>000900000 หน่วยงานย่ะ | วันเดือนปีเกิด<br>อยสำหรับทดสอบ | 25/05/2492       | เลขที่รับ <mark>0001</mark> - <mark>55</mark> - 000053<br>วันที่รับ 16/08/2555 |
|                      | หมวดข้อมูล ผู้มีสิทธิรับเงิน                     |       | 💌 🔜 แสดงข้อมูล 🖉                                                                                            |                                                      |                                 |                  |                                                                                |
|                      |                                                  |       |                                                                                                    |                                                      |                                 | <b>I I I</b>     | จาก 1รายการ 1/1 หน้า                                                           |
|                      | ดวามสัมพันธ์                                     | สำดับ | เลขประจำดัวประชาชน                                                                                          | ชื่อ-นามสกุล                                         | สถานะ                           | บัญชิธนาคาร      | สานวินเงิน หนึ่<br>                                                            |
|                      |                                                  | 1     | 390000000098                                                                                                | บางชนถูกเจ                                           | เบกจาย                          | 002 - 8/604328/6 |                                                                                |
|                      |                                                  |       |                                                                                                    |                                                      |                                 |                  |                                                                                |
|                      |                                                  |       |                                                                                                    |                                                      |                                 |                  | ี่≼ำนวนทายาท 1คน                                                               |
|                      |                                                  |       |                                                                                                    | The Comptroller Game                                 | ral'e Departm                   | ant              |                                                                                |
| -                    | - คลิกปุ่ม เพื่อบันทึกข้อมูล จะปรากฏหน้าจอดังรูป |       |                                                                                                    |                                                      |                                 |                  |                                                                                |
|                      |                                                  |       | Me                                                                                                    | ssage from v<br>ปรับปรุง<br>OK                       | vebpage<br>ขข้อมูลเรีย          | มร้อย            |                                                                                |

- คลิกปุ่ม 🔼 เพื่อรับทราบการปรับปรุงข้อมูลเรียบร้อย

คลิกที่ เอกสารแนบ คลิกปุ่ม แสดงข้อมุล
 จะปรากฏหน้าจอดังรูป

|                                                            |                                                                                                    | ຫວ່າຄົນນາ ບັນນົກ ຍາເລັກ ຄົມສ໌ ລອກ                                               |
|------------------------------------------------------------|----------------------------------------------------------------------------------------------------|---------------------------------------------------------------------------------|
| PNSI0020 : บันทึกแบบขอรับ                                  |                                                                                                    | ยินดีด้อนรับคุณ นายสุธิร์ เรา                                                   |
| เลขประจำดัวประชาชน<br>ชื่อ-นามสกุล<br>ประเภทเงิน<br>สังกัด | 3200000000005         ในเดือนปีเกิด         25/05/2492           เประเพิ่มสุดกระด         เรื่องปกติ | เลชห์รับ <u>10001</u> - <mark>55</mark> - [000053<br>วันห์รับ <u>16/08/2555</u> |
| หมวดข้อมูล เอกสารแนบ 👻 แสด                                 |                                                                                                    |                                                                                 |
|                                                            | รวมแอกสารแบบทั้งหมด ฉบับ                                                                             |                                                                                 |
|                                                            |                                                                                                    |                                                                                 |
|                                                            | The Comptroller General's Department                                                                 |                                                                                 |

- คลิกปุ่ม 🖽 เพื่อเพิ่มข้อมูลเอกสารแนบ จะปรากฏหน้าจอดังรูป

|                  | เพิ่มข้อมูล 🐏 บันทึก 💾 สบข้อมูล 🔒 ยกเลิก 😭                 |
|------------------|------------------------------------------------------------|
| *ประเภทเอกสารแนบ | เอกสารอื่น ๆ                                               |
| *File เอกสารแนบ  | C:\Documents and Settings\TR@User\Desktop\กรมบัญชี  Browse |

- ผู้ใช้งานป้อนข้อมูลให้ครบถ้วน คลิกปุ่ม 🎰 👘 เพื่อบันทึกข้อมูล จะปรากฏหน้าจอ

ดังรูป

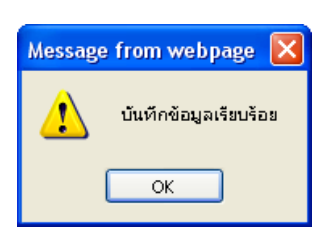

คลิกปุ่ม 
 เพื่อรับทราบการบันทึกข้อมูลเรียบร้อย จะปรากฏหน้าจอดังรูป

|                                                                                                    | มนักดันหา บันทึก sกเลิก พัมพ์ ออก                                |  |  |
|----------------------------------------------------------------------------------------------------|------------------------------------------------------------------|--|--|
| PN510020 : มันทึกแบบขอรับ                                                                                                    | ยินดีด้อนรับคุณ นายสุธีร์ เรา                                    |  |  |
| เลรประจำด้วยระชาสม 320000000005<br>ชื่อ-นามสกุล นายอสบส์ ภักษ์ที่ วินเดือนปีเกิด 25/05/2492<br>ประเภทเงิน 05 - บำเหน็จตกทอด เรื่องปกติ<br>สิงกิด 90009-9999-9000900000 หน่วยงานย่อยสำหรับทดสอบ<br>หมวดช้อมูล เอกสารแนบ ♥ แสดงร้อมูล 2 | เลชท์รับ 0001 - <u>55</u> - 000053<br>วันท์รับ <u>16/08/2555</u> |  |  |
| เอกสำรแบบ                                                                                                    |                                                                  |  |  |
| The Comptroller General's Department                                                                                                    |                                                                  |  |  |

คลิกปุ่ม เพื่อบันทึกข้อมูล จะปรากฏหน้าจอดังรูป

| Message from webpage  🛛 |                         |
|-------------------------|-------------------------|
| 1                       | ปรับปรุงข้อมูลเรียบร้อย |
|                         | ок                      |

- คลิกปุ่ม 🔽 เพื่อรับทราบการปรับปรุงข้อมูลเรียบร้อย
- คลิกที่ คำนวณเงิน คลิกปุ่ม
   แสดงข้อมูล
   จะปรากฏหน้าจอดังรูป

|                                                                                                    | เข้าดันหา บันทึก ยกเลิก ออก   |  |
|----------------------------------------------------------------------------------------------------|-------------------------------|--|
| PNS10020 : ມັນກິກແບບນອອ້ານ                                                                                                    | ยินดีต้อนรับคุณ นายสุธิร์ เรา |  |
| เลขประจำตัวประชาชน 320000000005<br>ชื่อ-นามสกุล <u>นายอสวนต์ ภักษัติ</u> วันเดือนปีเกิด 25/05/2492 เลขที่รับ 0001<br>ประเภทเงิน 05 - ปาเหน็จตกทอล เรื่องปกลี วันเดือน<br>สิงภัด 90009-9999-900090000 หน่วยงานย่อยสำหรับทดสอบ                                                                                                    | - <mark>55</mark> - 000053    |  |
| หมวดข้อมูล ด้านวณเงิน 🔍 แสดงข้อมูล 🖉                                                                                                    |                               |  |
| สามวณเงิน       เงินที่จ่ายแล้ว     เงินที่จ่าย       บ้านหนึ่งส่างธุธที่     0.00       บ้านหนึ่งส่างธุธที่     0.00       บ้านหนึ่งส่างธุธที่     0.00       บ้านหนึ่งส่างธุธที่     0.00       บ้านหนึ่งส่างธุธที่     0.00       บ้านหนึ่งส่างธุธที่     0.00       บ้านหนึ่งส่างธุธที่     0.00       บ้านหนึ่งส่างธุร.5     0.00       หนึ่     0.00 |                               |  |
| The Comptroller General's Department                                                                                                    |                               |  |

- คลิกปุ่ม คำนวณเงิน
   ระบบจะคำนวณเงินให้โดยอัตโนมัติ
- กรณีผู้ขอรับเงินมีหนังสือยินยอมให้หักหนี้ หลังจากคำนวณเงินเรียบร้อย ให้กลับไปป้อน

ข้อมูลยอดหนี้ที่หมวดผู้มีสิทธิรับเงิน และ พิมพ์หนังสือแจ้งรายการหักเงินบำเหน็จเพื่อชำระ

หนี้ของส่วนราชการผู้ขอ (แบบ สรจ. 9) คลิก <sup>พิมพ์แบบ สรจ.9</sup> จะปรากฏหน้าจอดังรูป

|                                                                                                    |                                                                                                    | วัน / <b>เ</b> ดือน                                                                                                    | / <b>ปี ที่แจ้งรายการ</b> 16/08/2555                                                                   |                                                    |
|----------------------------------------------------------------------------------------------------|----------------------------------------------------------------------------------------------------|----------------------------------------------------------------------------------------------------|----------------------------------------------------------------------------------------------------|----------------------------------------------------|
| ชื่อส่วนราชการผ้ขอ หน่วย                                                                                                    | งานย่อยสำหรับทดสอบ                                                                                                    |                                                                                                    | จังหวัดจังหวัดทดสอบ                                                                                    |                                                    |
| สังกัดกรม / กรม หน่วย.                                                                                                    | งานสำหรับทดสอบ                                                                                                    |                                                                                                    |                                                                                                    |                                                    |
|                                                                                                    | ส่วน้ำถือและระบาวินส์ เลิ่มตร                                                                                                    | าปน้ำรักเริ่มเพื่อสำคาหนี้ ค                                                                                                    |                                                                                                    |                                                    |
| ายแจงราย                                                                                                    | าย<br>และพิทษ และ การเหลือ เกิด<br>เมื่อที่ 19 เมือง การเกิด                                                                                            | มเททกเงนเพยชาระทน จ                                                                                                    | าก                                                                                                    | 101                                                |
| ายเกม                                                                                                    | โดตอทดด ข้าราชอารตาย                                                                                                    |                                                                                                    | บาท จำเสงเบาเทนจจุทธ                                                                                   | 11                                                 |
|                                                                                                    | โดตกทดด ย <sup>้</sup> รับบำบากเตาย                                                                                                    | / ย้รับน้ำเหน็ดรายเด็ดนตาย                                                                                                    |                                                                                                    |                                                    |
| บ้านหน                                                                                                    | โจลกจ้างคุกจากงาน                                                                                                    | ภาพี่หัก ณ ที่จ่าย                                                                                                    | บาท จำบวบบำเหน็จสทธิ                                                                                   | 110                                                |
| บำเหน้                                                                                                    | โจลกจ้างตาย                                                                                                    | ภาษีหัก ณ ที่จ่าย                                                                                                    | บาท จำบวนบำเหน็จสทธิ                                                                                   | 101                                                |
| a                                                                                                    | a                                                                                                    |                                                                                                    | 2                                                                                                    | 2.                                                 |
| ของชื่อ อนันต                                                                                                    | ชื่อสกุล ภักษดี<br>                                                                                                    | เลขประจำ                                                                                                    | เต <b>ัวประชาชน</b> 3200000000005                                                                      |                                                    |
| ตามรายชอและจานวนเง                                                                                                    | งน ตอไปน้                                                                                                    |                                                                                                    |                                                                                                    |                                                    |
| (1)ชื่อ                                                                                                    | ชื่อสกุล                                                                                                    | เลร                                                                                                    | ประจำตัวประชาชน                                                                                        |                                                    |
| ยินยอมให้หักเงินเพื่อชํ                                                                                                    | ำระหนี้ จำนวน                                                                                                    | บาท (                                                                                                    |                                                                                                    | )                                                  |
|                                                                                                    |                                                                                                    |                                                                                                    | ตัวหนังสือ                                                                                             |                                                    |
| รวมเป็นเงินที่ผู้มีสิทธิรับ                                                                                                    | แงินยินยอมให้หักเงินเพื่อ                                                                                                    | ชำระหนี้ทั้งสิ้น                                                                                                    |                                                                                                    |                                                    |
| จำนวน                                                                                                    | 0.00บาท (                                                                                                    |                                                                                                    |                                                                                                    |                                                    |
|                                                                                                    |                                                                                                    |                                                                                                    | ตัวหนังสือ                                                                                             |                                                    |
| ให้โอนเข้าบัญชีเงินฝากธน                                                                                                    | กคาร (ชื่อส่วนราชการ)                                                                                                    | หน่วยงานย่อยสำหรับทด                                                                                                    | ล์อบ                                                                                                   |                                                    |
| (2)ชื่อธนาคาร ธนาคารกร                                                                                                    | รุงไทย จำกัด (มหาชน)                                                                                                    | สาขา ถนน่                                                                                                    | วิสุทธิกษัตริย์                                                                                        |                                                    |
| 2                                                                                                    | ำหรับทดสอบ                                                                                                    | บัญชีเลขที่ C                                                                                                    | 06999999                                                                                               |                                                    |
| ชื่อบัญชี หนวยงานยอยสำ                                                                                                    |                                                                                                    |                                                                                                    |                                                                                                    |                                                    |
| ชื่อบัญชี หนวยงานยอยส์                                                                                                    |                                                                                                    | 4                                                                                                    |                                                                                                    | <i>ν</i> .                                         |
| ชื่อบัญชี หนวยงานยอยสำ                                                                                                    |                                                                                                    | (ลงชี้อ)                                                                                                    | ห้ว                                                                                                    | หน้าส่วนราชการ (3)                                 |
| ชื่อบัญชี หนวยงานขอยส่                                                                                                    |                                                                                                    | (ลงชื่อ)<br>(                                                                                                    | फ़ॅंट<br>)                                                                                             | หน้าส่วนราชการ (3)                                 |
| ชื่อบัญชี หนวยงานยอยส่                                                                                                    |                                                                                                    | (ลงชื่อ)<br>(<br>ตำแหน่ง                                                                                                    | й.<br>)                                                                                                | หน้าส่วนราชการ (3)                                 |
| ชื่อบัญชี หนวยงานขอยส่                                                                                                    |                                                                                                    | (ดงชื่อ)<br>(<br>ตำแหน่ง<br>วันที่ เดีย                                                                                                    | หัว<br>)<br>บน พ.ศ.                                                                                    | หน้าส่วนราชการ (3)                                 |
| ชือบัญชี หนวยงานยอยสำ<br>หมายเหตุ :                                                                                                    |                                                                                                    | (ลงชื่อ)<br>(<br>ตำแหน่ง<br>วันที่ เดีย                                                                                                    | หัว<br>)<br>มน พ.ศ.                                                                                    | หน้าส่วนราชการ (3)                                 |
| ชือบัญชี หนวยงานขอยล้<br>หมายเหตุ :<br>(1) หมายถึง ชื่อผู้มีสิทธิวั                                                                                                    | รับเงินที่ยินยอมให้หักเงินเพื่อ                                                                                                    | (ลงชื่อ)<br>(<br>ตำแหน่ง<br>วันที่ เดีย<br>ชำระหนี้                                                                                                    | หัว<br>)<br>มน พ.ศ.                                                                                    | หน้าส่วนราชการ (3)                                 |
| ชือบัญชี หนวยงานยอยส <b>้</b><br>ห <b>มายเหตุ</b> :<br>(1) หมายถึง ชื่อผู้มีลิทธิร้<br>(2) หมายถึง บัญชีเงินฝา                                                                                                    | รับเงินที่ยินยอมให้หักเงินเพื่อ<br>เกของส่วนราชการในระบบ                                                                                                | (ลงชื่อ)<br>(<br>ตำแหน่ง<br>วันที่ เดีย<br>ชำระหนี้<br>GFMIS ที่ใช้ในการรับโอนหนึ้ง                                                                      | หัว<br>)<br>มน พ.ศ.<br>เ่ห้กจากบำเหน็จปกติ หรือบำเหน็จตก                                               | หน้าส่วนราชการ (3)<br>ทอด                          |
| ชือบัญชี หนวยงานยอยส <sup>ั</sup><br>หมายเหตุ :<br>(1) หมายถึง ชื่อผู้มีสิทธิรั<br>(2) หมายถึง บัญชีเงินฝา<br>(3) หมายถึง หัวหน้าสวน                                                                                          | รับเงินที่ยินยอมให้หักเงินเพื่อ<br>เกของส <sup>่</sup> วนราชการในระบบ<br>เราชการผู้ขอหรือผู้ที่ได้รับมร                                                 | (ลงซื่อ)<br>(<br>ตำแหน่ง<br>วันที่ เดีย<br>ข้าระหนี้<br>GFMIS ที่ใช้ในการรับโอนหนี้ห์<br>มบหมาย                                                          | หัว<br>)<br>มน พ.ศ.<br>ให้กจากบำเหน็จปกติ หรือบำเหน็จตก                                                | หน้าส่วนราชการ (3)<br>ทอด                          |
| ชือบัญชี หนวยงานยอยล <b>้</b><br>ห <b>มายเหตุ</b> :<br>(1) หมายถึง ชื่อผู้มีสิทธิร<br>(2) หมายถึง บัญชีเงินฝา<br>(3) หมายถึง หัวหน้าล <i>่</i> วน<br>ให้ล่วนราชการผู้                                                         | รับเงินที่ยินยอมให้หักเงินเพื่อ<br>เกของส่วนราชการในระบบ<br>เราชการผู้ขอหรือผู้ที่ได้รับมร<br>(ขอบันทึกข้อมูลหนี้พร้อมกับ                               | (ลงชื่อ)<br>(<br>ตำแหน่ง<br>วันที่ เดีย<br>ชำระหนี้<br>GFMIS ที่ใช้ในการรับโอนหนี้รั<br>เบหมาย<br>การบันทึกข้อมูลการขอรับบำ                              | หัว<br>)<br>มน พ.ศ.<br>นี่หักจากบำเหน็จปกติ หรือบำเหน็จตก<br>หน็จ                                      | หน้าส่วนราชการ (3)<br>ทอด                          |
| <ul> <li>ชื่อบัญชี หน่วยงานขอยลั</li> <li>หมายเหตุ :</li> <li>(1) หมายถึง ชื่อผู้มีสิทธิรั</li> <li>(2) หมายถึง บัญชีเงินฝา</li> <li>(3) หมายถึง หัวหน้าส่วน</li> <li>ให้ส่วนสวนราชการผู้</li> <li>ให้ส่วนล่วนราชา</li> </ul> | รับเงินที่ยินยอมให้หักเงินเพื่อ<br>เกของล่วนราชการในระบบ<br>มราชการผู้ขอหรือผู้ที่ได้รับมร<br>์ขอบันทึกข้อมูลหนี้พร้อมกับ<br>าารผู้ขอล่งแบบ สรจ.9 พร้อม | (ลงซื่อ)<br>(<br>ตำแหน่ง<br>วันที่ เดีย<br>ข้าระหนี้<br>GFMIS ที่ไข้ในการรับโอนหนี้ทั<br>งบหมาย<br>การบันทึกข้อมูลการขอรับบำ<br>กับหลักฐานการขอรับบำเหนี | หัว<br>)<br>ขน พ.ศ.<br>ที่หักจากบำเหน็จปกติ หรือบำเหน็จตก<br>หน็จ<br>จให้ถึงกรมบัญชีกลาง (สำนักบริหารก | หน้าส่วนราชการ (3)<br>ทอด<br>ารรับ - จ่ายเงินภาครั |

คลิกปุ่ม
 เพื่อบันทึกข้อมูล จะปรากฏหน้าจอดังรูป

| Message | Message from webpage    |  |
|---------|-------------------------|--|
| ⚠       | ปรับปรุงข้อมูลเรียบร้อย |  |
|         | ок                      |  |

- คลิกปุ่ม 🔼 📧 เพื่อรับทราบการปรับปรุงข้อมูลเรียบร้อย
- 3. ผู้ใช้งานป้อนข้อมูลทุกหมวดข้อมูลเรียบร้อยแล้ว เลือกหมวดข้อมูล ประวัติ คลิกเลือก สถานะ

|    | แบบขอรับ 📀 เรียบร้อย |                           |
|----|----------------------|---------------------------|
| 4. | คลิกปุ่ม             | จอดังรูป                  |
|    |                      | Message from webpage 🔀    |
|    |                      | 🚺 ปรับปรุงข้อมูลเรียบร้อย |
|    |                      | ОК                        |
|    | - คลิกปุ่ม 🔽 เพื่อร้ |                           |

#### การออกจากระบบ

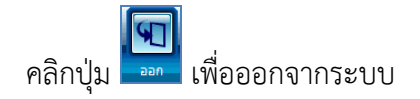